## Instrukcja uzyskania Profilu Zaufanego poprzez uwierzytelnienie danymi z systemu bankowości elektronicznej Międzypowiatowego Banku Spółdzielczego w Myszkowie – Systemu eBankNet

Przed wystąpieniem o Profil Zaufany poprzez system bankowości elektronicznej Banku – System eBankNet upewnij się, że podałeś w Banku aktualne dane dotyczące swojego numeru telefonu i używanego adresu email.

## Brak poprawnych danych dotyczących numeru telefonu i adresu email uniemożliwi poprawne wykonanie procedury zamówienia Profilu Zaufanego poprzez System eBankNet!!!

Adres e-mail można wprowadzić lub poprawić w systemie bankowości elektronicznej Banku. Aby to wykonać należy po zalogowaniu do Systemu eBankNet:

- 1. Wybrać kafelek "Mój profil",
- 2. Następnie "Adres e-mail",
- 3. "Edytuj",

| MIĘDZ                   | CYPOWIA              | TOWY B.<br>Two           | ANK SP<br>oim Ba | ÓŁDZIEI<br>nkiem ! | LCZY V     | VMYSZK                                    | KOWIE                             |
|-------------------------|----------------------|--------------------------|------------------|--------------------|------------|-------------------------------------------|-----------------------------------|
| Mój portfel             | <b>₩</b><br>Przelewy | Rachunki                 | yty<br>Lokaty    | Karty              | Mój profil | Komunikaty (0) -<br>Kom<br>C<br>Definicje | Wyloguj (9:22)<br>takt<br>Wnioski |
| Dane                    | Dane                 |                          |                  |                    |            |                                           |                                   |
| Bezpieczeństwo          | Login                |                          |                  |                    |            |                                           |                                   |
| Zarządzanie limitami    | Właściciel           |                          |                  |                    |            |                                           |                                   |
| Powiadomienia sms       | Ostatnie udane lo    | Ostatnie udane logowanie |                  | 10:04              |            |                                           |                                   |
| Zatwierdzone regulaminy | Ostatnie nieudan     | e logowanie              | 2020-07-03 08:   | 38:38              |            |                                           |                                   |
|                         | Adres zameld         | owania                   |                  |                    |            |                                           |                                   |
|                         | .es Kores,           | dencyjny                 |                  |                    |            |                                           |                                   |
|                         | Adres e-mail         |                          |                  |                    |            |                                           |                                   |
|                         | Adres e man          |                          |                  |                    |            |                                           |                                   |
|                         |                      |                          |                  |                    |            |                                           | Edytuj                            |
|                         | Dokument toż         | samości                  |                  |                    |            |                                           |                                   |

Międzypowiatowy Bank Spółdzielczy w Myszkowie

Kontakt • Strona Główna • Instrukcja • Wymagania • Tabela kursów walut

4. W kolejnym kroku klikamy "Dalej",

| MIĘDZYPOWIATOWY BANK SPÓŁDZIELCZY W MYSZKOWIE<br><i>Twoim Bankiem</i> ! |                   |            |        |       |                     |                       |             |  |  |  |
|-------------------------------------------------------------------------|-------------------|------------|--------|-------|---------------------|-----------------------|-------------|--|--|--|
| Mój portfel                                                             | A Kredyty         |            | lyty   |       |                     | F Kon                 | takt        |  |  |  |
|                                                                         | Przelewy          | E Rachunki | Lokaty | Karty | Mój profil<br>toria | <b>C</b><br>Definicje | Wnioski     |  |  |  |
| Dane                                                                    | Edycja adresu e-i | mail       |        |       |                     |                       |             |  |  |  |
| Bezpieczeństwo                                                          | Adres e-mail      |            |        |       |                     |                       |             |  |  |  |
| Zarządzanie limitami                                                    |                   |            |        |       |                     | ſ                     |             |  |  |  |
| Powiadomienia sms                                                       |                   |            |        |       |                     | L                     | Annuj Dalej |  |  |  |
| Zatwierdzone regulaminy                                                 |                   |            |        |       |                     |                       |             |  |  |  |

Międzypowiatowy Bank Spółdzielczy w Myszkowie

Kontakt • Strona Główna • Instrukcja • Wymagania • Tabela kursów walut

- 5. Klikamy przycisk "Wyślij SMS z kodem", wprowadzamy otrzymane hasło, a następnie klikamy "Zatwierdź"
- 6. W przypadku korzystania w Banku z aplikacji mobilnej "Pozostań na tej stronie i potwierdź operację w aplikacji mobilnej".

| MIĘDZYPOWIATOWY BANK SPÓŁDZIELCZY W MYSZKOWIE<br><i>Twoim Bankiem</i> !<br>STANISŁAW - Komunikaty (0) - Wylogui (9:51) |                   |                       |                    |       |            |           |                |           |  |
|----------------------------------------------------------------------------------------------------|-------------------|-----------------------|--------------------|-------|------------|-----------|----------------|-----------|--|
| 📜 Mój portfel                                                                                                    |                   | f Kredyty             |                    |       |            | F Kontakt |                |           |  |
|                                                                                                    | Przelewy          | E<br>Rachunki         | Lokaty             | Karty | Mój profil | G         |                |           |  |
|                                                                                                    |                   |                       |                    | 🗏 His | Historia   |           | e              | Wnioski   |  |
| Dane                                                                                                    | Edycja adresu e-n | nail                  |                    |       |            |           |                |           |  |
| Bezpieczeństwo                                                                                                    | Adres e-mail      |                       |                    |       |            |           |                |           |  |
| Zarządzanie limitami                                                                                                   | Podaj hasło SMS   | dla operacji nr 5 z d |                    |       |            |           |                |           |  |
| Powiadomienia sms                                                                                                    | nia 2020-07-27    | •                     | Wyślij SMS z kodem |       |            |           |                |           |  |
| Zatwierdzone regulaminy                                                                                                |                   |                       |                    |       |            | Anuluj    | Wstec          | Zatwierdź |  |
| Międzypowiatowy Bank Spółdzielczy w Myszkowie Kontakt • Strona Główna • Instrukcja • Wymagania • Tabela kursów walut   |                   |                       |                    |       |            |           | a kursów walut |           |  |

Jeżeli wszystkie wprowadzone dane osobowe są poprawne możemy przystąpić do aktywowania Profilu Zaufanego.